# 簡易マニュアル 利用者操作

# 入出金・振込入金明細データ受信

| 目次 |     |        |         |             |
|----|-----|--------|---------|-------------|
| 1. | 入出金 | (振込入金) | 明細データ受信 | <u>p. 2</u> |
| 2. | データ | 参照・印刷  |         | <u>p. 4</u> |

# ご利用時間帯

| サービフィー -       | 利用問        | 持間        |  |  |
|----------------|------------|-----------|--|--|
| リーヒスメーユー       | 月~金        | 土・日・祝日    |  |  |
| 入出金取引明細・振込明細照会 | 8:45~20:00 | サービス受付時間外 |  |  |

※12月31日、1月1日~1月3日、サービス追加等によるメンテナンス時および事前に通知する時間 帯はサービスを休止させていただきます。

※拡張 EDI 情報機能(XML 電文方式)を適用の場合、8:45~18:30 となります。

受信可能期間
 ※受信日よりさかのぼって 40 日です。
 ※前回受信した明細の続きの明細を、受信可能範囲分受信します。
 ※1度受信を行ったデータは、受信当日であれば再受信可能ですが、日付が変わると受信できなくなります。
 ※明細を管理資料として残される場合は、1週間に1度は受信することをおすすめいたします。

#### 入出金明細

※指定した口座の、入金になった情報と、出金になった情報が照会できます。

#### 振込入金明細

※指定した口座の、振込による入金になった情報のみ照会できます。 ※振込ではない入金は、表示されません。

- 1 -

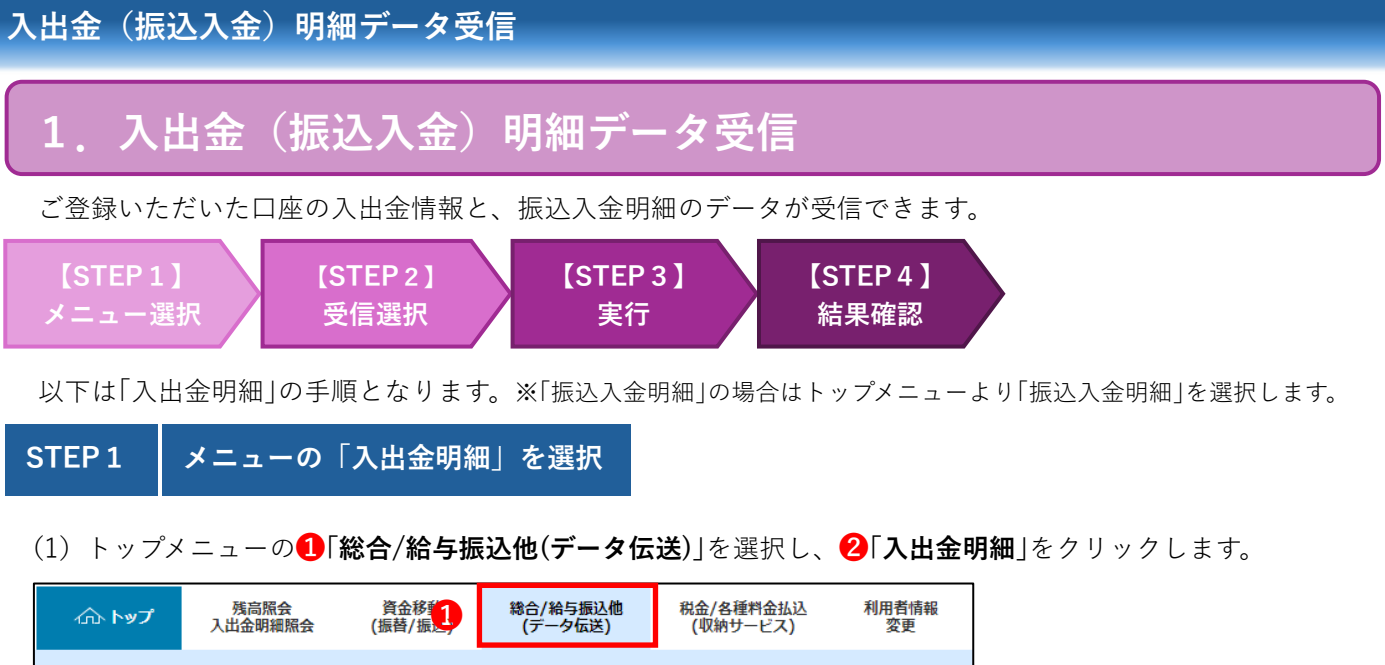

| ሰት ኮップ | ; | 残局照会<br>人出金明細照会 | 資金<br>(振替 | 後<br>/振之 | 総合/給与振込<br>(データ伝送) | 10  | 柷金/各種物<br>(収納サ− | PH金払i<br>-ビス) | △ 利用有情報<br>変更 |
|--------|---|-----------------|-----------|----------|--------------------|-----|-----------------|---------------|---------------|
| 総合振込   | > | 給与・賞与振込         | >         | 地方税納     | ۸ ،                | 預金口 | 口座振替            | 2             | 入出金明細 >       |
| 振込入金明細 | • | 外部ファイル送受信       | •         |          |                    |     |                 |               |               |
|        |   |                 |           |          |                    |     |                 |               | 閉じる           |

(2)入出金明細メニューから3「データ受信」をクリックします。

|   |           | 云送) > 入出金明細<br>ユ ── | CIBMZ500 |
|---|-----------|---------------------|----------|
| 8 | データ受信     | データ受信を行います。         |          |
|   | データ参照・印刷  | 受信データの参照・印刷を行います。   |          |
|   | 通信結果報告書印刷 | 通信結果報告書の印刷を行います。    |          |

## STEP 2 「受信」を選択

一覧から該当の契約情報を選択し、「受信」をクリックします。

| トップ > 総合/給与振込他(デー<br>契約情報選択   | 夕伝送) > 入出金明細 > 5             | データ受信                                          |                                                                | CIBMZ501                                      |           |  |  |  |
|-------------------------------|------------------------------|------------------------------------------------|----------------------------------------------------------------|-----------------------------------------------|-----------|--|--|--|
|                               |                              |                                                |                                                                |                                               |           |  |  |  |
| 受信データを選択して、「<br>当日分を再受信する場合は、 | 受信」ボタンを押してくだ<br>、「再受信」ボタンを押し | さい。<br>てください。                                  |                                                                |                                               |           |  |  |  |
| 選択 金融機関コード(枝番)                | 金融機問名                        | イベズロ                                           | 最終受信日                                                          | 受信者                                           |           |  |  |  |
| 0182 (01)                     | 肥後銀行                         |                                                |                                                                |                                               |           |  |  |  |
| < 戻る 1 受信 → 再受信 >             |                              |                                                |                                                                |                                               |           |  |  |  |
|                               |                              | 「 <b>再受</b><br>受信し<br>に選択<br>(例:ラ<br>※日付<br>受信 | <b>信」</b><br>た当日に、同じ<br>します。<br>データを消してし<br>が変わってから<br>当日のみ操作可 | データを再度受信す<br>しまった 等)<br><b>の再受信はできませ</b><br>能 | -る場合<br>た |  |  |  |

実行をクリック STEP 3

1利用者確認暗証番号を入力し、2[実行]ボタンをクリックします。

| トップ > 総合/給与振込他(データ伝送) > 入出金明細 > データ受信                                                                        |                                                                                                    |
|----------------------------------------------------------------------------------------------------|----------------------------------------------------------------------------------------------------|
| データ受信確認                                                                                                    | CIBMZ502                                                                                                   |
| 契約情報選択 デーク受信確認                                                                                               | データ受信結果                                                                                                    |
| 全銀フォーマット・XMLフォーマットの入出金明細ファイルを受信します。<br>利用者確認暗証番号を入力して、「実行」ボタンを押してください。                                       |                                                                                                    |
| 金融機関コード         0182                                                                                         |                                                                                                    |
| 金融機関名 肥後銀行                                                                                                   |                                                                                                    |
| <b>ファイル形式</b> 必須   ③ 全銀フォーマット   ③ XMLフォーマット                                                                  |                                                                                                    |
| サイクル番号 サイクル番号が未入力の場合は、自動採番します。  サイクル番号が未入力の場合は、自動採番します。  サイクル番号を入力する場合はチェックしてください。                           |                                                                                                    |
| <ul> <li>利用者確認暗証番号の認証が必要です。お間違えないように入力してください。</li> <li>利用者確認暗証番号</li> <li>シ須</li> <li>ソフトウェアキーボード</li> </ul> | <b>サイクル番号</b><br>「 <b>再受信</b> 」を行う場合、チェックボ<br>ックスに ✓ を入れ「サイクル番号」<br>入力欄に数字入力が必要です。受<br>信や送信を含め、当日1回目の送     |
| キャンセル 2 実行 >                                                                                                 | 受信操作で「受信」を行っていた場合は数字の「01」を入力してください。<br>送受信の件数が不明な場合はヘル<br>プデスクへご連絡ください。<br>※日付が変わってからの再受信はできません。受信当日のみ操作可能 |
| STEP 4 結果印刷及び確認                                                                                              |                                                                                                    |

STEP 4 |結果印刷及び確認

ブラウザの印刷ダイアログが表示されますので、必要な場合は「**印刷**」を行います。 印刷が不要な場合は、「キャンセル」をクリックします。

| 印刷<br>合計:1 枚の用紙                        | 2024/10/21 10:09<br>トップ > 総合/給与振込<br>デーク受信 | 他(データ伝送) > 入出金明細 > デー:<br><b>注 日</b> | <b>肥後銀行</b><br>9受信 | CIBM7503 |
|----------------------------------------|--------------------------------------------|--------------------------------------|--------------------|----------|
| ブリンター<br>Microsoft XPS Document Writ 〜 | 受信結果は以下の通り                                 | 四本<br>随訳<br>)です。                     | データ受信確認            | データ受信結果  |
| 部数                                     | 終了時刻                                       | 24年10月21日 10時09分07秒                  |                    |          |
| 1                                      | ステータス                                      | 正常受信                                 |                    |          |
|                                        | 受信者                                        | 法人 太郎                                |                    |          |
| レイアウト                                  | ファイル形式                                     | 全銀フォーマット                             |                    |          |
| O #                                    | サイクル番号                                     | 01                                   |                    |          |
| ○ 風景                                   |                                            |                                      | 確認                 | 面面印刷     |
| <i>∧</i> - <i>ジ</i>                    | トップ                                        |                                      |                    | ▲ ページ上部へ |
| 0 すべく<br>印刷 キャンセル                      |                                            |                                      |                    |          |

「確認」ボタンをクリックします。

| トップ > 総合/絵号編込色(データ伝送) > 入出金端間 > データ受痛<br>データ受信結果 cibM250            |           |           |         |  |         |  |  |  |  |
|---------------------------------------------------------------------|-----------|-----------|---------|--|---------|--|--|--|--|
|                                                                     |           |           |         |  |         |  |  |  |  |
| 契約情報選択                                                              |           |           | データ受信確認 |  | データ受信結果 |  |  |  |  |
| 受信特果は以下の通りです。<br>引き続きメニューより入出金明細の「データ参照・印刷」をお選びいただき、データの内容をご確認願います。 |           |           |         |  |         |  |  |  |  |
| 終了時刻                                                                | 24年10月21日 | 10時09分07秒 | ,       |  |         |  |  |  |  |
| ステータス                                                               | 正常受信      |           |         |  |         |  |  |  |  |
| 受信者                                                                 | 法人 太郎     |           |         |  |         |  |  |  |  |
| サイクル番号                                                              | 01        |           |         |  |         |  |  |  |  |
|                                                                     |           |           | 確認      |  |         |  |  |  |  |

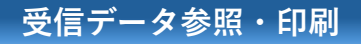

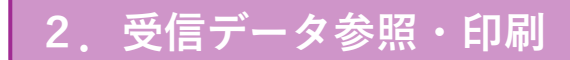

以下の流れで受信したデータの参照及び印刷を行います。

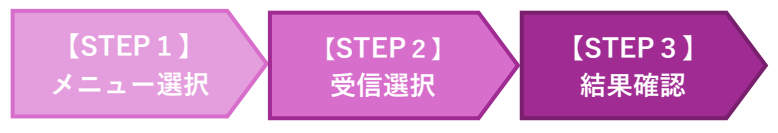

以下は「入出金明細」の手順となります。 ※「振込入金明細」の場合はトップメニューより「振込入金明細」を選択します。

STEP1 メニューの「振込入金明細」を選択

(1) トップメニューの①「総合/給与振込他(データ伝送)」を選択し、2「入出金明細」をクリックします。

|                | Х | 残高照会<br>出金明細照会 | 資金<br>(振替/ | 移動<br>/振込 | 総合/給与振〕<br>(データ伝送 | <u>込他</u><br>₤) | 税金/各種料<br>(収納サー | 1金払<br>ビス) | 込 利用者情報<br>変更 |
|----------------|---|----------------|------------|-----------|-------------------|-----------------|-----------------|------------|---------------|
| 総合振込           | > | 給与・賞与振込        | >          | 地方税納      |                   | 預金口             | 口座振替            | 2          | 入出金明細         |
| 振込入金明細         | > | 外部ファイル送受信      | >          |           |                   |                 |                 |            | 0010          |
| 1998-27 M 934M |   |                |            |           |                   |                 |                 |            |               |

(2)入出金明細メニューから3「データ受信」をクリックします。

|   |           | 元送) > 入出金明細<br>ユ ── | CIBMZ500 |
|---|-----------|---------------------|----------|
|   | データ受信     | データ受信を行います。         |          |
| 3 | データ参照・印刷  | 受信データの参照・印刷を行います。   |          |
|   | 通信結果報告書印刷 | 通信結果報告書の印刷を行います。    |          |

#### STEP 2 参照・印刷する受信データの選択

今回受信した1最終受信日を選択して2「次へ」ボタンをクリックします。

| 参照・印刷する受信データを選択してください。 |      |                    |       |     |  |  |  |
|------------------------|------|--------------------|-------|-----|--|--|--|
| 選                      | 択 番号 | 最終受信日              | 受信者   | 口座数 |  |  |  |
|                        | • 1  | 2017年01月25日 13時35分 | 法人 太郎 | 23件 |  |  |  |
| ۲                      | 2    | 2017年05月19日 12時07分 | 法人 花子 | 6件  |  |  |  |
|                        | 3    | 2017年05月22日 15時00分 | 法人 太郎 | 6件  |  |  |  |

# 受信データ参照・印刷

## STEP 3

# 結果印刷及び確認

#### (1) 該当する日付の「口座データ選択」画面が表示されますので、参照する口座の「詳細」ボタンをクリックします。

|                                                | <sup>5振込他(ファ</sup><br>夕選打 | イル伝送) ><br>て | 入出金明細 > データ参 | 照·印刷    |                     |                     | CIBMZ512   |                          |
|------------------------------------------------|---------------------------|--------------|--------------|---------|---------------------|---------------------|------------|--------------------------|
| -<br>取引明細詳細を確                                  | 確認する場合                    | 合は、対象表       | データの「詳細」ボタン  | ンを押してくた | ごさい。                |                     |            |                          |
| 支作名                                            | 蒋仝通日                      | 口应来是         | 口应名盖山        | 作成口     | 出金合計件数              | ト部ファイル出力<br>入金合計件数  | 一覧印刷<br>詳細 | 外部ファイル出力                 |
| 大い行いて<br>ポンテンTイキ <sup>*</sup> ヨウフ <sup>*</sup> | 貯蓄預金                      | 1111111      | 法人太郎         | 01月25日  | <b>金額</b><br>61件    | <b>金額</b><br>61件    | ратац      |                          |
|                                                | A CIAL                    |              |              |         | 1,121,650,000円      | 1,121,650,000円      | 詳細         | 他システムに結果デ                |
| ホンテンエイキ゛ョウフ゛                                   | 当座預金                      | 2222222      | 法人次郎         | 01月25日  | 42件<br>621,650,000円 | 42件<br>621,650,000円 | 詳細         | ータの取込を行う場合は 「外部ファイル      |
| ホンテンエイキ゛ョウフ゛                                   | 普通預金                      | 99999999     | 法人 三郎        | 01月25日  | 23件<br>21,650,000円  | 22件<br>21,650,000円  | 詳細         | 出力」ボタンより、全               |
| ホンテンエイキ゛ョウフ゛                                   | 普通預金                      | 3333333      | 法人 四朗        | 01月25日  | 3件<br>213,000円      | 3件<br>214,000円      | 詳細         | 銀フォーマットデー<br>タ形式もしくけ CSV |
| ホンテンエイキ゛ョウフ゛                                   | 定期預金                      | 444444       | 法人 五郎        | 01月25日  | 42件<br>621,650,000円 | 42件<br>621,650,000円 | 詳細         | 形式での結果データ                |
| ホンテンエイキ゛ョウフ゛                                   | 定期預金                      | 5555555      | 法人 六郎        | 01月25日  | 23件<br>21,650,000円  | 23件<br>21,650,000円  | 詳細         | 出力が可能です。                 |
|                                                |                           |              |              |         | 9                   | Ւ部ファイル出力            | 一覧印刷       |                          |

#### (2) 結果内容が表示されます。「戻る」ボタンをクリックすると口座データ選択画面に戻ります。

| トップ        | > 総合/給与振込他(フ | アイル伝送) > 入出金 | 明細 > データ参照 | ・印刷   |                                 |          |           |                                      |
|------------|--------------|--------------|------------|-------|---------------------------------|----------|-----------|--------------------------------------|
| 取引明細詳細     |              |              |            |       |                                 |          | CIBMZ513  |                                      |
| 取引明        | 細の詳細を表示しま    | たす。          |            |       |                                 |          |           |                                      |
| 口座情        |              |              |            |       |                                 |          |           |                                      |
|            | ***          |              |            |       |                                 |          |           |                                      |
| 作成日        |              | 29年01月15日    |            |       |                                 |          |           |                                      |
| 勘定         | 期間           | 29年03月21日~2  | 9年03月31日   |       |                                 |          |           |                                      |
| 金融機関コード    |              | 0182         |            | 支店コード |                                 | 101      |           |                                      |
| 金融機関名      |              | 肥後銀行         |            | 支店名   |                                 | 本店営業部    |           |                                      |
| 預金種目       |              | 普通預金         |            | 口座番号  |                                 | 3333333  |           |                                      |
| 口座名義人      |              | ホウシ゛ンシロウ     |            |       |                                 |          |           |                                      |
| 通帳・証書区分    |              | 通帳           |            |       |                                 |          |           |                                      |
| 取引前残高      |              | 500,000円     |            |       |                                 |          |           |                                      |
| 明細情        | 報            |              |            |       |                                 |          |           |                                      |
| 番号         | 入出金起算日       | 出金金額         | 入金金額       | 取引形態  | 摘要                              | 依頼人      | EDI情報     |                                      |
| 1          | 29年03月21日    | 0円           | 200,000円   | 現金    | テキヨウランフヅウニュウキン                  | 1512>1   |           |                                      |
| 2          | 29年03月21日    | 10,000円      | 0円         | 振込    | テキヨウランフツウニュウキン                  | 1512)2   |           |                                      |
| 3          | 29年03月21日    | 4,000円       | の円         | 振込    | テキヨウランフツウニュウキン                  | (5/2)3   |           |                                      |
| 4          | 29年03月21日    | 200,000円     | 0円         | 現金    | 77307279721772                  | 151=24   |           |                                      |
| 5          | 29年03月21日    | 여            | 4.000円     | 振込    | 7+305000010+0<br>7+3050000110+0 | 171-25   |           |                                      |
| <b>▲=1</b> |              |              | .,         |       |                                 |          |           |                                      |
| Hal        |              |              |            |       |                                 |          |           |                                      |
| 入金件数       |              | 3件           |            | 入金額合計 |                                 | 214,000円 |           |                                      |
| 出金件数       |              |              | 出金額合計      |       | 213,000円                        |          |           |                                      |
|            |              |              |            | 取引後列  | 浅高                              |          | 501,000円  |                                      |
|            |              |              |            |       |                                 |          |           |                                      |
| _          | -            |              |            | _     |                                 |          | 印刷する場     | 合は「 <b>印刷</b> 」ボタンをクリ                |
| く戻る        | •            |              | 🖶 印        | 刷     | ◀                               |          | クレます      | у цанан <b>начира</b> (у у су у су у |
|            |              |              |            |       |                                 |          | , 0 5 ) 0 |                                      |